Western Cape Government

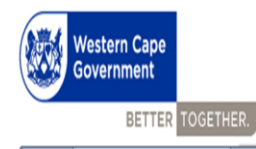

PERMIS

## **User Manual**

### Annual Assessment (Level 1 to 12)

Compiled by:

- Directorate Performance and Priority Unit and
- Directorate Economic Governance and Administration

**CORPORATE SERVICES CENTRE** 

**DEPARTMENT OF THE PREMIER** 

# Version 4

#### Contents

| 1.   | Capture Annual Assessment Employee     | 2  |
|------|----------------------------------------|----|
| 1.1. | Select Annual Assessment               | 2  |
| 1.2. | Key Result Area (KRA)                  | 3  |
| 1.3. | Key Output Weight and Self Rating      | 3  |
| 1.4. | Update Training Needs                  | 4  |
|      | 1.4.1 Training need update continue    | 5  |
| 1.5. | Sign off                               | 6  |
| 2.   | Capture Annual Assessment (Supervisor) | 7  |
| 2.1. | Rating the Key Result Area (KRA)       | 8  |
| 2.2. | Capture Final Supervisor Comment       | 10 |
| 2.3. | Sign off                               | 10 |
| 3.   | Print PDF                              | 12 |
| 4.   | Additional information                 | 13 |

#### 1. Capture Annual Assessment Employee

After you have signed in to PERMIS, the "*My Profile*" will be your landing page. When on the "*My Profile*" page select "**My Review**" on the left-hand side Menu bar, to capture your Annual Assessment.

| PERMIS                    | 54 I <del>&lt;</del> | . 🖸                                         |                                                      |                                                               |                                                 | <b>*</b>                                                           |
|---------------------------|----------------------|---------------------------------------------|------------------------------------------------------|---------------------------------------------------------------|-------------------------------------------------|--------------------------------------------------------------------|
| STAFF MENU                | ,                    | User Profile<br>View Persal data, Issue man | agement, User rights and privilege, Permis history a | and more.                                                     |                                                 | Select date to change timeline (history)<br>2019-04-05<br>Timeline |
| Agreement                 | - 17                 | PERSAL DETAILS ISSUE MANAGEMENT NO          | TIFICATIONS                                          |                                                               | 8                                               | No activities recorded on 2019<br>05, please select another date   |
| 🖹 User Manual<br>🛱 Logout | ls ~                 | Employee Details                            |                                                      |                                                               |                                                 | view present or historical time                                    |
|                           |                      | Persal Number<br>55554784                   |                                                      | Sumame<br>BOOYSEN                                             |                                                 |                                                                    |
|                           |                      | Fulname<br>HERALDINE                        |                                                      | Initial<br>H                                                  |                                                 |                                                                    |
|                           |                      | Gender<br>Female                            | Race                                                 | Date of Birth<br>22-AUG-87                                    | Disability<br>No                                |                                                                    |
|                           |                      | Home Language                               | Salary Level<br>9                                    | Department<br>DEPARTMENT OF THE PREMIER                       | Component<br>ECONOMIC/GOVERNANCE AND ADMINISTRA |                                                                    |
|                           |                      | Job Title<br>CHIEF ANALYST DEVELOPER        | Rank<br>INFO TECH + REL SR9                          | Nature of Appointment<br>FIXED APPOINTMENT: OFFICER PERMANENT | Sub Component                                   |                                                                    |
|                           |                      | Post Job Title<br>CHIEF ANALYST DEVELOPER   | Job Class<br>PROFESSIONALS                           | Contractor<br>No                                              | Probation<br>No                                 |                                                                    |
|                           |                      | Location<br>CAPE TOWN                       | OSD Status<br>NO                                     | Acting<br>No                                                  | Acting Component                                |                                                                    |
|                           |                      | Appointed Number                            | Appointed date<br>01_APR_12                          | Start Date<br>01_ADE_12                                       | Seniority                                       |                                                                    |

#### 1.1. Select Annual Assessment

After you have selected the "*My Review*" tab the below screen will be displayed. Please follow below steps;

- 1. Select the relevant Performance Cycle year to ensure you work on the right review
- 2. Select the correct Review Type. This should be "Performance Review"
- 3. Select the "Annual Assessment will be (April March) as the review period.

| ÷ ↑<br>12<br>12<br>13<br>14<br>14<br>14<br>14<br>14<br>14<br>14<br>14<br>14<br>14<br>14<br>14<br>14 | PERMIS 4 eroldene (50054784) STAFF MERU Dashboard Agreement My Reviews User Manuals ~ Logout | I ←   | 2018/20<br>VIEW KR/ | 1 na<br>mud a<br>D19<br>AS TRAINING F | nce R<br>assessm | Review<br>nent is open for the capturin<br>PERFORMANCE REVIEW<br>ORE | 2                 | oth the employee an    | d superv | VISOF.<br>MID YEAR<br>ANNUAL A | REVIEW (1 APR    | 3<br>(19-30 SEP 2019)<br>HR 2018-31 MAR 201 |              | Signoff<br>Due Da<br>Č | Employee signoff Employee signoff Eupervisor Signoff Supervisor Signoff Cosing date 21-03-2019 Date/Time keft 01 weeks and 02 days - 15 0650 |
|----------------------------------------------------------------------------------------------------|----------------------------------------------------------------------------------------------|-------|---------------------|---------------------------------------|------------------|----------------------------------------------------------------------|-------------------|------------------------|----------|--------------------------------|------------------|---------------------------------------------|--------------|------------------------|----------------------------------------------------------------------------------------------------|
|                                                                                                    |                                                                                              | Р     | PERFOR              | MANCE AGREEMEN                        | т                |                                                                      |                   |                        |          |                                |                  | PERFORM                                     | MANCE REVIEW | Progree                | \$\$                                                                                                    |
|                                                                                                    |                                                                                              | v     | Weight              | Key Result Area                       |                  |                                                                      |                   |                        |          |                                |                  | Agreed<br>Rating                            | Score %      |                        | Overall Rating                                                                                                    |
|                                                                                                    |                                                                                              | 3     | 30                  | Systems Analysis                      |                  |                                                                      |                   |                        |          |                                |                  | 0.00                                        | 0.00         |                        |                                                                                                    |
|                                                                                                    |                                                                                              | 3     | 30                  | Liaison with client                   |                  |                                                                      |                   |                        |          |                                |                  | 0.00                                        | 0.00         |                        | KRA Progress                                                                                                    |
|                                                                                                    |                                                                                              | 3     | 30                  | Quality control (ensu                 | res techn        | nical and functional standards a                                     | ire observed)     |                        |          |                                |                  | 0.00                                        | 0.00         |                        |                                                                                                    |
|                                                                                                    |                                                                                              | 1     | 10                  | Training                              |                  |                                                                      |                   |                        |          |                                |                  | 0.00                                        | 0.00         |                        | Update Training Progress                                                                                                    |
|                                                                                                    |                                                                                              |       |                     |                                       |                  |                                                                      |                   |                        |          |                                |                  |                                             | 0%           |                        |                                                                                                    |
|                                                                                                    |                                                                                              |       |                     |                                       |                  |                                                                      |                   |                        |          |                                |                  |                                             |              |                        | Employee Progress                                                                                                    |
|                                                                                                    |                                                                                              | © 201 | 12 - 2018           | 8 Western Cape Gow                    | Do m             | nore with Microsoft Edge – th                                        | e fast, new brows | er built for Windows 1 | 0.       | c                              | hange my default | Don't ask again                             | ×            |                        | Supervisor Progress                                                                                                    |

#### 1.2. Key Result Area (KRA)

The weights in the annual assessment should be the same as the Performance Agreement (KRAs as well as outputs - as this covers the entire performance cycle. There are to be no changes to the weights of KRAs or Key Outputs in the annual assessment.

- 1. To score your Key Outputs you must first select one of your KRA's as displayed on the screen below,
- 2. The Key Output(s) of that KRA will be displayed as per below screen, Click on the Key Output to capture self-rating, employee progress and barriers.

| PERMIS 4.18.09.13            | l←         | 0       |                                            |  |              |                         |                |                  |         |                     |    | ····                               |
|------------------------------|------------|---------|--------------------------------------------|--|--------------|-------------------------|----------------|------------------|---------|---------------------|----|------------------------------------|
| Emmanuel Blaise (50000006)   | REVIEW H   | KRAS    | S FINAL SCORE TRAINING                     |  |              |                         |                |                  |         |                     | 75 | Closing date                       |
| STAFF MENU                   | PERFO      | ORM     | IANCE AGREEMENT                            |  |              |                         | PERFOR         | MANCE F          | REVIEW  |                     | 10 | 30-09-2018<br>Date\Time left       |
| Dashboard                    | Weight     | n K     | Ley Result Area                            |  |              |                         | Weight         | Agreed<br>Rating | Score 1 | 6                   | 0  | 02 weeks and 03 days -<br>14:32:54 |
| Agreement                    | 30         | 1       | KRA                                        |  | 30 0.00 0.00 |                         |                |                  |         |                     |    |                                    |
| My Reviews                   | 30         | 2       | KRA                                        |  |              |                         | 30             | 0.00             | 0.00    |                     |    | ing .                              |
| Employees                    | 30         | 3       | KRA                                        |  |              |                         | 30             | 0.00             | 0.00    |                     |    |                                    |
| ADMIN MENU                   | 10         | K       | iR44                                       |  |              |                         | 10             | 0.00             | 0.00    |                     |    | KRA progress                       |
| Manage Users                 |            |         |                                            |  |              |                         | 100%           |                  | 0%      |                     |    | 40.0%                              |
| E Manage Adhoc               | KRA RAT    | ATING   | i                                          |  | KRA SCORE    |                         |                |                  |         |                     |    | Employee progress                  |
| Manage Dates                 | 0.00       | 0.00 0% |                                            |  |              |                         |                |                  |         | 38.6%               |    |                                    |
| Manage Issues Permis Manager | 2. KRA     | 2 KRA 🖸 |                                            |  |              |                         |                |                  |         | Supervisor progress |    |                                    |
| System Reports               | PERFC      | ORM     | IANCE AGREEMENT                            |  |              | SELECTED REVIEW RATINGS |                |                  |         |                     |    |                                    |
| Logout                       | Weight     | it. J   | Key Output                                 |  |              |                         | ht Staff Super |                  | Agreed  | Score               |    |                                    |
|                              | 100        | 1       | DEMO4                                      |  |              | 0                       | 0              | 0                | 0       | 0.00                |    |                                    |
|                              | 100%       |         |                                            |  |              | 0%                      |                |                  |         | 0.00                | 2  |                                    |
|                              | GENERI     | RIC A   | SSESSMENT FACTORS (GAFS)                   |  |              |                         |                |                  |         |                     |    |                                    |
|                              | Not Appl   | olicab  | Ne                                         |  |              |                         |                |                  |         |                     | _  |                                    |
|                              |            |         |                                            |  |              |                         |                |                  |         |                     |    |                                    |
|                              | a 2010 - D |         | Mantain Cana Country and All data invested |  |              |                         |                |                  |         |                     |    |                                    |

#### 1.3. Key Output Weight and Self Rating

After you have selected the **Key Output**, below screen will be displayed. Please follow below steps; The weights in the annual assessment should be the same as the Performance Agreement as this covers the entire performance cycle. There are to be no changes to the weights of KRAs or Key Outputs in the annual assessment.

- 1. Capture your **Rating** (the rating can be 1-4, it can only be whole numbers)
- 2. Capture the Employee Progress/Actions
- 3. Capture Employee Barriers
- 4. Select Save to save information captured

| PER      | MIS 4.18.09.13           | ← □                                |                                                                                                    | <b>**</b> 🏾 🖗                                                           |
|----------|--------------------------|------------------------------------|----------------------------------------------------------------------------------------------------|-------------------------------------------------------------------------|
| Emm      | STAFF MENU<br>My Profile | REVIEW KRAS FINAL SCORE            | ULTARE 2<br>demo 2<br>Idemo 2<br>Idemo 2<br>MANCE STANDARDS while rating these outputs:                                                                                                    | Closing date<br>30-09-2018<br>Date/Virme left<br>22 weeks and 03 days - |
| <b>n</b> | Dashboard                | Weight Key Result Area             | Score %                                                                                                    | 14:34:04                                                                |
| Ê        | Agreement                | 30 1. KRA                          | Output Weider %)         Employee rating         Supervisor rating         Agreed rating         Score         0.00           100         ×         0         0         0         0.00         0         0.00         0         0.00         0         0.00         0         0.00         0         0         0         0         0         0         0         0         0         0         0         0         0         0         0         0         0         0         0         0         0         0         0         0         0         0         0         0         0         0         0         0         0         0         0         0         0         0         0         0         0         0         0         0         0         0         0         0         0         0         0         0         0         0         0         0         0         0         0         0         0         0         0         0         0         0         0         0         0         0         0         0         0         0         0         0         0         0         0         0         0         0 <th>Progress</th> | Progress                                                                |
|          | My Reviews               | 30 2. KRA                          |                                                                                                    | Overall rating                                                          |
|          | Employees                | 30 3. KRA                          | Employee Progress/Action                                                                                                    |                                                                         |
|          |                          | 10 KRA4                            |                                                                                                    | KRA progress                                                            |
| Θ        | Manage Users             |                                    | 0%                                                                                                    | 20.0%                                                                   |
| 81       | Manage Adhoc             | KRA RATING                         |                                                                                                    | Employee progress                                                       |
| Ē        | Manage Dates             | 0.00                               | Employee Barriers                                                                                                    | 19.4%                                                                   |
| ۵        | Manage Issues            | 1 KRA                              | 4                                                                                                    | Supervisor progress                                                     |
|          | Permis Manager           |                                    |                                                                                                    |                                                                         |
| di i     | System Reports v         | PERFORMANCE AGREEMENT              | os                                                                                                    |                                                                         |
|          | Logout                   | Weight Key Output                  | Supervisor Comments Agreed Score                                                                                                    |                                                                         |
|          |                          | 100 demo                           | 0 0.00                                                                                                    |                                                                         |
|          |                          | 100%                               | 0.00                                                                                                    |                                                                         |
|          |                          | GENERIC ASSESSMENT FACTOR          |                                                                                                    |                                                                         |
|          |                          | Acceptance of responsibility       | CLOSE SAVE                                                                                                    | 5                                                                       |
|          |                          |                                    |                                                                                                    |                                                                         |
|          |                          |                                    |                                                                                                    |                                                                         |
|          |                          | © 2012 - 2018 Western Cape Governm | ent All rights reserved.                                                                                                    |                                                                         |

\*Please note these steps must be followed for all key outputs that must be captured

#### 1.4. Update Training Needs

After scoring your key outputs, you will need to update the Training Progress against the training needs selected in the Performance Agreement and Mid-Year Review as per below steps;

- 1. Select the **Training Tab** (below screen will display)
- 2. Select the KRA's that have Training needs captured against it.
- 3. The captured training will display in red below,

| PERMIS 4<br>Heraletine (55554784)<br>STAFF MONJ<br>▲ My Profile<br>→ Dashboard<br>▲ Agreement<br>✓ My Reviews<br>▲ User Kanuals ✓<br>→ Logout | Performance Review     Performance Review     The annual #     on for the capturing of scor     1     20182019     REVERV KRAS     TRAINING     AUA SCORE     CAPTURE TRAINING NEEDS     SELECT KEY RESULT AREA/ OBJERTS ANALYSIS | es by both the employee and supervisor. | UAL ASSESMENT (1 APR 2018 - 31 MAR  | 2019)<br>CO<br>2019 | Signoffs<br>Employee signoff<br>Pending signoff<br>Supervisor Signoff<br>Due Date<br>Closing date<br>31:03:2019<br>Closing date<br>31:03:2019<br>DeterTime Reft<br>15:00:13<br>Progress |
|----------------------------------------------------------------------------------------------------|----------------------------------------------------------------------------------------------------|-----------------------------------------|-------------------------------------|---------------------|----------------------------------------------------------------------------------------------------|
|                                                                                                    | Courses TIL Foundation                                                                                                    | Provider<br>Department-Specific         | Category<br>Centre for 6-Innovation | Time Frame<br>Daty  | Update Training Progress Update Training Progress Employee Progress Supervisor Progress                                                                                                 |

#### 1.4.1 Training need update continue...

After you have selected the training need, below screen will be displayed. (Please note you are not allowed to capture any training in the Annual Assessment, only update the status of the training.) [training needs should, at this stage have been captured in the new PA]

- 1. Select Training Completed and update with either 'Yes' or 'No'.
- 2. If Yes you can save and continue. If No another field will display.

| PERMIS 4                 |                                                                                                    | 🤹 🔒                                                    |
|--------------------------|----------------------------------------------------------------------------------------------------|--------------------------------------------------------|
| Heraldine (55554784)     |                                                                                                    | Signoffs                                               |
| STAFF MENU<br>My Profile | Performance Review<br>The annual assessmer BACK / CLOSE<br>ECapture Training Need                                                            | Employee signoff Pending signoff Supervisor Signoff    |
| A Dashboard              | Training provider *                                                                                                    | Pending signoff                                        |
| Agreement                | 2018/2019 V F Department Specific V R 2019) V                                                                                                | Due Date                                               |
| My Reviews               | REVIEW KRAS TRAINING FINAL SCOR                                                                                                    | Closing date<br>31-03-2019                             |
| Logout                   | CAPTURE TRAINING NEEDS moagsolg                                                                                                    | Date\Time left     O1 weeks and 02 days -     14:59:35 |
|                          | SELECT KEY RESULT AREA / GENERIC ASSESS                                                                                                    | Progress                                               |
|                          | Systems Analysis                                                                                                    | Overall Rating                                         |
|                          | 8 / 3000 Courses Time Frame *                                                                                                    | 35.0%                                                  |
|                          | TTIL Foundation Daily Daily                                                                                                    | KRA Progress                                           |
|                          | K Training Completed *                                                                                                    | 100.0%                                                 |
|                          | Yes 1                                                                                                    | Update Training Progress                               |
|                          | CLOSE SAV                                                                                                    |                                                        |
|                          |                                                                                                    | Employee Progress                                      |
|                          | 2                                                                                                    | 50.3%                                                  |
|                          |                                                                                                    | Supervisor Progress                                    |
|                          |                                                                                                    | 1000                                                   |
|                          | © 2012 - 2018 Western Cape Gow Do more with Microsoft Edge – the fast, new browser built for Windows 10. Change my default Don't ask again × |                                                        |

3. If you indicate "**No**", a text field will display that will require the employee to provide reason(s) as to why training was not completed. See below screen.

|          | PERMIS 4                |                                                            |                                                                                      |                        |                     |          | 🐴 🙆                                                  |
|----------|-------------------------|------------------------------------------------------------|--------------------------------------------------------------------------------------|------------------------|---------------------|----------|------------------------------------------------------|
|          | Heraldine (55554784)    | Performance Re                                             | viou                                                                                 |                        |                     | Signoffs |                                                      |
|          | STAFF MENU              | The annual assessme                                        | BACK / CLOSE                                                                         |                        |                     |          | Pending signoff                                      |
| <b>A</b> | Dashboard               |                                                            | ECapture Training Need                                                               |                        | 00                  |          | Supervisor Signoff Pending signoff                   |
|          | Agreement<br>My Reviews | 2018/2019 ~                                                | Department Specific Select Course *                                                  | AR 2019)               | • •                 | Due Date |                                                      |
| 8        | User Manuais 🗸 🗸        | REVIEW KRAS TRAINING FINAL SCO                             | ITIL Foundation                                                                      | w.                     |                     | Ŭ        | Closing date<br>31-03-2019                           |
| Ô        | Logout                  | CAPTURE TRAINING NEEDS                                     | moagsdfg                                                                             |                        | $\bigcirc \bigcirc$ | Ŭ        | Date\Time left<br>01 weeks and 02 days -<br>14:59:17 |
|          |                         | SELECT KEY RESULT AREA / GENERIC ASSES<br>Systems Analysis |                                                                                      |                        |                     | Progress | •                                                    |
|          |                         |                                                            |                                                                                      | 8/3000                 |                     |          | Overall Rating                                       |
|          |                         |                                                            | Time Frame *                                                                         |                        | e Frame             |          |                                                      |
|          |                         | <                                                          | Training Completed *                                                                 | Uanj                   | 2                   |          | 100.0%                                               |
|          |                         |                                                            |                                                                                      | ×                      |                     |          | Update Training Progress                             |
|          |                         |                                                            | Reason for not having completed this training *                                      |                        |                     |          |                                                      |
|          |                         |                                                            |                                                                                      | 3                      |                     |          | Employee Progress                                    |
|          |                         |                                                            |                                                                                      |                        |                     |          | Supervisor Progress                                  |
|          |                         | © 2012 - 2018 Western Cape Gow Do mo                       | re with Microsoft Edge – the fast, new browser built for Windows 10. Change my defau | lt Don't ask again 🛛 🗙 | <                   |          |                                                      |

\*Please note that above steps must be followed to update-all training need.

#### 1.5. Sign off

- 1. Select "I had a discussion with supervisor and Agree with this Performance Review"
- 2. Select Sign off

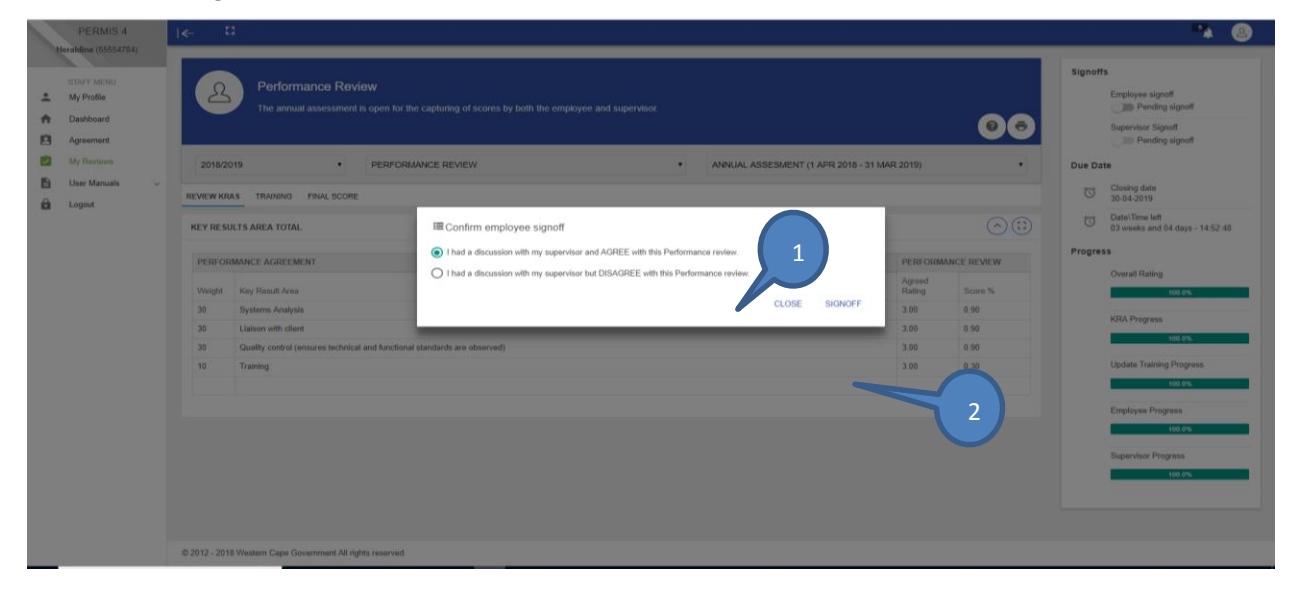

- 3. Below screen will display if you **Disagree**
- 4. Capture the **Reason why you Disagree**, then click submit.

| STAFF MENU<br>My Profile<br>Dashboard<br>Agreement | Performance Review<br>The annual assessment is open to                                                                                                    | in the capturing of scores by both the employee an                                                                                                    | nd supervisor.                      | 00                                                                                                    | Signoffs<br>Employee signoff<br>Pending signoff<br>Supervisor Signoff<br>Pending signoff                                                                                                    |
|----------------------------------------------------|----------------------------------------------------------------------------------------------------|----------------------------------------------------------------------------------------------------|-------------------------------------|----------------------------------------------------------------------------------------------------|----------------------------------------------------------------------------------------------------|
| My Reviews<br>User Manuals ~                       | 2016/2019 • PERFO                                                                                                    | ORMANCE REVIEW                                                                                                    | ANNUAL ASSESMENT (1 APR 2018 - 31   | MAR 2019) •                                                                                                    | Due Date                                                                                                    |
|                                                    | KEY RESULTS AREA TOTAL           PERFORMANCE AGREEMENT           Weight         Key Reach Area           30         Systems Analysis           30         Laison with client           30         Quality control (emures technical and funct)           10         Training | Confirm employee signoff I had a discussion with my supervisor and J I had a discussion with my supervisor but D Rease enter reason why you disagree with you Rease enter reason why you disagree with you | AGREE with this Performance review. | Agreed     Score 5     30     99     30     30     30     30     30     30     30     30     30     30     30     30     30     30     30     30     30     30     30     30     30     30     30     30     30     30     30     30     30     30     30     30     30     30     30     30     30     30     30     30     30     30     30     30     30     30     30     30     30     30     30     30     30     30     30     30     30     30     30     30     30     30     30     30     30     30     30     30     30     30     30     30     30     30     30     30     30     30     30     30     30     30     30     30     30     30     30     30     30     30     30     30     30     30     30     30     30     30     30     30     30     30     30     30     30     30     30     30     30     30     30     30     30     30     30     30     30     30     30     30     30     30     30     30     30     30     30     30     30     30     30     30     30     30     30     30     30     30     30     30     30     30     30     30     30     30     30     30     30     30     30     30     30     30     30     30     30     30     30     30     30     30     30     30     30     30     30     30     30     30     30     30     30     30     30     30     30     30     30     30     30     30     30     30     30     30     30     30     30     30     30     30     30     30     30     30     30     30     30     30     30     30     30     30     30     30     30     30     30     30     30     30     30     30     30     30     30     30     30     30     30     30     30     30     30     30     30     30     30     30     30     30     30     30     30     30     30     30     30     30     30     30     30     30     30     30     30     30     30     30     30     30     30     30     30     30     30     30     30     30     30     30     30     30     30     30     30     30     30     30     30     30     30     30     30     30     30     30     30     30     30     30     30     30     30     30     30 | Committee left 20 version and 0.4 days - 1.4.5.1.5.3<br>Progress<br>Overall Rating<br>Council Rating<br>RRA Progress<br>100.0%<br>Update Training Progress<br>100.0%<br>Employle Progress<br>Supervisor Progress |
|                                                    |                                                                                                    |                                                                                                    | CLOSE SUBMIT                        | 5                                                                                                    | 100.0%                                                                                                    |

#### 2. Capture Annual Assessment (Supervisor)

Each employee has selected a relevant supervisor who is responsible to assess their performance. On the supervisor screen, the supervisor has the **Employee tab** through which he/she has access to all his/her subordinates. To assess their performance, please follow below steps;

- 1. Select the *Employee tab* on the left-hand side
- 2. Select the **relevant year** of review
- 3. Select the **Performance Review**

| +        | STAFF MENU<br>My Profile |              | My Employees                                                | nance contract.                                                                              |                                                                                |                       |                                                                       |                                                                                                 |             |
|----------|--------------------------|--------------|-------------------------------------------------------------|----------------------------------------------------------------------------------------------|--------------------------------------------------------------------------------|-----------------------|-----------------------------------------------------------------------|-------------------------------------------------------------------------------------------------|-------------|
| <b>n</b> | Dashboard                |              |                                                             |                                                                                              |                                                                                |                       | 2                                                                     |                                                                                                 | <u>(</u>    |
| ė        | Agreement                | 2018/2019    |                                                             | PERFORMANCE AGREEMENT                                                                        |                                                                                |                       |                                                                       | ,<br>                                                                                           |             |
|          | My Reviews               |              |                                                             | PERFORMANCE AGREEMENT                                                                        |                                                                                |                       |                                                                       |                                                                                                 |             |
|          | Employees                | STAFF CAPTU  | RE TRANSFER AGRE                                            | EMENT STAFF REPORT                                                                           |                                                                                |                       |                                                                       |                                                                                                 |             |
| 6        | User Manuals ~           |              |                                                             |                                                                                              |                                                                                |                       |                                                                       |                                                                                                 |             |
|          | ADMIN MENU               | PERFORM      | IANCE AGREEMEN                                              | IT FOR 2018 CYCLE                                                                            |                                                                                |                       |                                                                       | I SIGN                                                                                          | OFF 🖌 UNSIG |
| \$       | Manage Issues            | DIDECT SUDO  | ODINATES ALL SUDO                                           | DOMATES                                                                                      |                                                                                |                       |                                                                       |                                                                                                 |             |
|          |                          |              |                                                             | 23171132311141                                                                               |                                                                                |                       |                                                                       |                                                                                                 |             |
| ۵        | Logout                   | bitteer oobo |                                                             |                                                                                              |                                                                                |                       |                                                                       |                                                                                                 |             |
| Ô        | Logout                   |              | - entries                                                   |                                                                                              |                                                                                |                       | Search                                                                |                                                                                                 |             |
| 8        | Logout                   | 2            | <ul> <li>entries</li> <li>Persal no.</li> </ul>             | 🖅 Surname / Full Names                                                                       | ≂ Job Title ≂                                                                  | Level                 | Search.                                                               |                                                                                                 |             |
| â        | Logout                   | 2            | Persal no.                                                  | F Surname / Full Names<br>Booysen, Heraldine                                                 | 문 Job Title 문<br>Chief Analyst Developer                                       | Level<br>9            | Search:<br>Staff Sign Off<br>2018-10-10                               | F Super. Sign Off<br>2018-10-10                                                                 | <i></i>     |
| â        | Logout                   | 2            | entries Persal no. 55554784 54303320                        | Surname / Full Names     Booysen, Heraldine     Mongana, Bongiwe Olivia                      | 후 Job Title 후<br>Chief Analyst Developer<br>Project Manager                    | Level<br>9<br>10      | Search<br>F Staff Sign Off<br>2018-10-10<br>2018-05-04                | F Super. Sign Off<br>2018-10-10<br>2018-10-10                                                   | 77<br>      |
| 8        | Logout                   | 2            | - entries<br>Persal no.<br>55554784<br>54303320<br>26068761 | Surname / Full Names     Booysen, Heraldine     Mtongana, Bongtwe Ottwa     Pinzi, Avabuleta | F Job Title F<br>Chief Analyst Developer<br>Project Manager<br>Project Manager | Level<br>9<br>10<br>9 | Search:<br>F Staff Sign Off<br>2018-10-10<br>2018-05-04<br>2018-10-05 | <ul> <li>Super. Sign Off</li> <li>2018-10-10</li> <li>2018-10-10</li> <li>2018-10-10</li> </ul> | 7           |

The following screen will be displayed after you have selected the Performance Review. On this screen the supervisor needs to;

- 1. Select the correct Review type/period you want to work on.
- 2. Select the Employee which you want to assess.

| PERMIS 4                 | - 0                                               |                     |                         |       |                   |            | <b>*</b> 🖲 |
|--------------------------|---------------------------------------------------|---------------------|-------------------------|-------|-------------------|------------|------------|
| STAFF MENU<br>My Profile | My Employees<br>Assessing performance and p       | roviding feedback.  |                         |       |                   |            | ্রভ        |
| Agreement My Reviews     | 2018/2019 •                                       | PERFORMANCE REVIEW  |                         | •     | MID YEAR REVIEW   |            | 1          |
| Employees                | STAFF CAPTURE TRANSFER AGREEMENT                  | TAFF REPORT         |                         |       | ANNUAL ASSESSMENT |            |            |
| ADMIN MENU               | PERFORMANCE REVIEW FOR 2018                       | YCLE                |                         |       |                   | SIGN OFF   | 🖌 UNSIGN   |
| Logout                   | DIRECT SUBORDINATES                               |                     |                         |       |                   |            |            |
|                          | Show 10 - entries                                 |                     |                         |       | Search            |            |            |
|                          | Persal no. 🖛                                      | Sumame / Full Names | F Job Title F           | Level | ≓ Staff Sign Off  |            |            |
|                          | 26068761                                          | Ayabulela Pinzi     | Project Manager         | 9     | 2018-10-25        | 2018-10-25 | *          |
|                          | 55554784                                          | Heraldine Booysen   | Chief Analyst Developer | 9     | 2018-10-25        | 2018-10-25 | *          |
|                          | Showing 1 to 2 of 2 entries                       |                     |                         |       |                   | Previ      | us 1 Next  |
| 0                        | 2012 - 2018 Western Cape Government All rights re | served.             |                         |       |                   |            |            |

#### 2.1. Rating the Key Result Area (KRA)

After you have selected the employee you would like to review the screen below will display. This screen allows the supervisor to score each of the key outputs as completed by employee. To rate employee, the supervisor must do the following;

- 1. Select a KRA by clicking anywhere in the KRA line
- 2. Once you have selected the KRA the key output will display as seen below.

|       | PERMIS 4                              | l←          | 0                                                                                                    |                          | P. 6                                                 |
|-------|---------------------------------------|-------------|----------------------------------------------------------------------------------------------------|--------------------------|------------------------------------------------------|
| ±     | STAFF MENU<br>My Profile<br>Dashboard | 2           | Heraldine Booysen's Performance Review<br>Review is closed for capture, see reason(s) balow<br>> Yore (Nacimations and and and all 31 20 2010 have detread |                          | Signoffs<br>Employee signoff<br>Pending signoff      |
| ė     | Agreement                             |             |                                                                                                    | 00                       | Supervisor Signoff Pending signoff                   |
| 2<br> | My Reviews<br>Employees               | 2018/       | 019 • PERFORMANCE REVIEW • ANNUAL ASSESSMENT (1 APR 2010 - 3 1                                                                                             | MAR 2019) •              | Due Date<br>Closing date<br>31-03-2019               |
| \$    | ADMIN MENU<br>Manage Issues           | KEY RES     | AA TRADING FINAL SCORE                                                                                                    | <ul> <li>(1)</li> </ul>  | Date\Time left<br>00 weeks and 00 days -<br>00:00:00 |
| Ô     | Logout                                | PERFO       | RMANCE AGREEMENT                                                                                                    | PERFORMANCE REVIEW       | Progress                                             |
|       |                                       | Weight      | Key Result Area                                                                                                    | Agreed<br>Rating Score % | Overall Rating                                       |
|       |                                       | 30          | Systems Analysis 0                                                                                                    | 0.00 0.00                | KRA Progress                                         |
|       |                                       | 30          | Liaison with client C                                                                                                    | 0.00                     |                                                      |
|       |                                       | 30          | Quality control (ensures technical and functional standards are observed)                                                                                  | 0.00                     | Supervisor Comment                                   |
|       |                                       |             | ining                                                                                                    | 0.00                     | Supervisor Comment                                   |
|       | $\begin{bmatrix} 1 \end{bmatrix}$     |             |                                                                                                    | 0%                       |                                                      |
|       |                                       |             |                                                                                                    |                          | Employee Progress                                    |
|       |                                       |             |                                                                                                    |                          | 66.7%                                                |
|       |                                       | © 2012 - 20 | 18 Western Cape Government All rights reserved.                                                                                                    |                          |                                                      |

After you have selected a Key Output the below screen will display. The supervisor must do the following;

- 1. Capture the Supervisor Rating
- 2. Capture the **Agreed Rating** (This should ideally happen after the discussion with the employee as per the approved Performance Management Policy.)

- 3. Capture the **Supervisor Comments** [if the agreed score is a 4, this must be motivated thoroughly].
- 4. Click on the **Save** button to save information (If an employee-has overall KRA Agreed Rating of less than 3 that rating will be highlighted in red, meaning that the employee requires development on that KRA).

| PER       | MIS 4.18.09.13<br>dine (55554784)                   | ←                      | 0                                             | KEY RESULT ARE                                                                 | A: 1. KRA       |                   | 1            |        |               | 2        |                                                      |                | Supervisor Signoff                                                                                                    |
|-----------|-----------------------------------------------------|------------------------|-----------------------------------------------|--------------------------------------------------------------------------------|-----------------|-------------------|--------------|--------|---------------|----------|------------------------------------------------------|----------------|----------------------------------------------------------------------------------------------------|
|           | STAFF MENU<br>My Profile<br>Dashboard<br>Agreement  | 2018/2<br>REVIEW KI    | 2019                                          | KEY OUTPUT: demo<br>Please consider the<br>1. test<br>Output Weight (%)<br>100 | Employee rating | Supervisor rating | Agreed range | tputs: | Score<br>4.00 |          | 2                                                    | Suppo<br>Due D | In the second second se |
|           |                                                     | PERFO                  | RMANCE AGREEMENT                              | Employee Progress/Action<br>SPS                                                |                 |                   |              |        |               |          |                                                      | 0<br>0         | Cosing date<br>30-09-2018<br>Date\Time left<br>02 weeks and 03 days -<br>09 01-02                                                                                                    |
| •<br>•    | Manage Users<br>Manage Adhoc<br>Manage Dates        | 30<br>30<br>30         | Key Result Area<br>1. KRA<br>2. KRA<br>3. KRA | Employee Barriers<br>PPS                                                       |                 |                   |              |        |               | 3/3900   | Score %           1.20           0.90           0.90 | Progr          | Overall rating                                                                                                    |
| بې<br>۱۱- | Manage Issues<br>Permis Manager<br>System Reports ~ | 10                     | KRA4                                          |                                                                                |                 |                   |              |        |               | 3 / 3900 |                                                      |                | KRA progress<br>100.0%                                                                                                    |
|           | Legout                                              | 1. KRA                 | RMANCE AGREEMENT                              | Supervisor Comments                                                            |                 |                   |              |        |               |          | 3                                                    |                | Employee progress                                                                                                    |
|           |                                                     | Weight                 | Key Output<br>demo                            |                                                                                |                 |                   |              |        | CLOSE         | SAV      | Agreed                                               |                | B0.0%                                                                                                    |
|           |                                                     | GENERIO<br>© 2012 - 20 | assessment Factors                            | s (GAFS)<br>ent All rights reserved.                                           |                 |                   |              |        |               |          | 4                                                    |                |                                                                                                    |

\*Please note these steps must be followed for all KRA's with Outputs.

5. The below screen will display if a user has a rating of less than 3 in the Annual Assessment. This popup will guide the user on the next action in term of a process that must be followed.

| PERMIS 4                 | ← :          |                                                                    |                                                                                                    |       |            |             |                                                                                                    |         |                                                   |
|--------------------------|--------------|--------------------------------------------------------------------|----------------------------------------------------------------------------------------------------|-------|------------|-------------|----------------------------------------------------------------------------------------------------|---------|---------------------------------------------------|
| Deon Wallace (50062590)  | REVIEW KR    | Due Da                                                             | Closing date<br>30-04-2019                                                                                                    |       |            |             |                                                                                                    |         |                                                   |
| My Profile     Dashboard | KEY RESU     | ILTS AREA TOTAL                                                    |                                                                                                    |       |            |             | $\bigcirc \textcircled{1}$                                                                                                    | Q       | Date\Time left<br>04 weeks and 00 days - 10:46:05 |
| Agreement                | PERFOR       | MANCE AGREEMENT                                                    |                                                                                                    |       | PERI       | FORMANCE    | REVIEW                                                                                                    | Progres | 55                                                |
| My Reviews               | Weight       | Key Result Area                                                    |                                                                                                    |       | Agree      | ed<br>ig S  | core %                                                                                                    |         | Overall Rating<br>75.0%                           |
| Lingsbyees               | 30           | Systems Analysis                                                   | The overall rating for one/some Key Result Area have indicated not                                                                 |       | 2.50       | 0           | 75                                                                                                    |         | KRA Progress                                      |
| User Manuais V           | 30           | Liaison with client                                                | effective/partially effective performance. Any training needs for the<br>pert Performance Cycle should have been indicated in the  |       | 3.50       |             | 05                                                                                                    |         | 100.0%                                            |
| ADMIN MENU               | 30           | Quality control (ensures technical and functional standards are of | Performance Agreement of the next cycle. It should be noted that if a                                                              |       | 2.50       | 0           | 75                                                                                                    |         |                                                   |
| Manage Issues            | 10           | Training                                                           | specific training need does not reflect in the PA, the Personal<br>Development Plan in a PA can be amended throughout the relevant |       | 3.00       | 0.          | 30                                                                                                    |         | Supervisor Comment                                |
| Logout                   |              |                                                                    | performance cycle.                                                                                                    |       |            | 9:          | 5%                                                                                                    |         |                                                   |
|                          |              |                                                                    |                                                                                                    |       |            |             |                                                                                                    |         | Employee Progress                                 |
|                          | TRAINING     |                                                                    | OK                                                                                                    |       |            |             | $\bigcirc \bigcirc \bigcirc \bigcirc \bigcirc \bigcirc \bigcirc \bigcirc \bigcirc \bigcirc \bigcirc \bigcirc \bigcirc \bigcirc \bigcirc \bigcirc \bigcirc \bigcirc \bigcirc $ |         | 66.7%                                             |
|                          |              |                                                                    |                                                                                                    |       |            |             |                                                                                                    |         | Supervisor Progress                               |
|                          | PERFOR       | MANCE AGREEMENT                                                    |                                                                                                    | SELEC | TED KEY OU | ITPUT RATIN | GS                                                                                                    |         | 67.5%                                             |
|                          | Weight       | Key Output                                                         |                                                                                                    | Staff | Super.     | Agreed      | Score                                                                                                    |         |                                                   |
|                          |              | Provide Training to users                                          |                                                                                                    | 2     | 3          | 3           | 3.00                                                                                                    |         |                                                   |
|                          | 100%         |                                                                    |                                                                                                    |       |            |             | 3.00                                                                                                    |         |                                                   |
|                          | GENERIC      | GERRIC ASSESSMENT FACTORS (GAFS)                                   |                                                                                                    |       |            |             |                                                                                                    |         |                                                   |
|                          | Communic     | Communication, Interpresental vehiclonologie                       |                                                                                                    |       |            |             |                                                                                                    |         |                                                   |
|                          |              |                                                                    |                                                                                                    |       |            |             |                                                                                                    |         |                                                   |
|                          |              |                                                                    |                                                                                                    |       |            |             |                                                                                                    |         |                                                   |
|                          | © 2012 - 201 | 8 Western Cape Government All rights reserved.                     |                                                                                                    |       |            |             |                                                                                                    |         |                                                   |

#### 2.2. Capture Final Supervisor Comment

After all the above has been completed the supervisor must capture his/her final comments under the tab Final Score.

- 1. Select final Score
- 2. Capture Supervisor comments
- 3. Save Supervisor comments
- 4. After the supervisor has assessed the subordinate, the employee's the level of performance will be highlighted based on the percentage achieved.

| O iii https://per                   | nis westerncape.gov.za/permist/permist.review.html?p=8A7989DD7AF28828D75F9A16C003D5378C6E0B45E5DC8BAECFA2AD924530785E4CD7148CEF1AAE1FE9826723915ED880F71193AF4074982F    | Q ☆ 🕕                                             |
|-------------------------------------|----------------------------------------------------------------------------------------------------|---------------------------------------------------|
| PERMIS 4<br>Deon Wallace (50062590) | I← C<br>Heraldine Boovsen's Performance Review                                                                                                    | signons                                           |
| STAFF MINU                          | The annual assessment is open for the capturing of scores by both the employee and supervisor.                                                                           | Employee signoff Pending signoff                  |
| My Profile                          |                                                                                                    | Supervisor Signoff                                |
| Agreement                           | 1 • PERFORMANCE REVIEW • ANNUAL ASSESSMENT (1 APR 20 3 •                                                                                                    | Due Date                                          |
| My Reviews                          | REVEWIRAS TRANNO FIRM SCORE                                                                                                    | Closing date<br>30-04-2019                        |
| User Manuals ~                      | FINAL RATING                                                                                                    | Date\Time left<br>04 weeks and 00 days - 10.39.38 |
| ADMIN MENU                          | FINAL SCORE                                                                                                    | Progress                                          |
| Manage Issues                       | 90%                                                                                                    | Overall Rating                                    |
|                                     | Appeved                                                                                                    | KRA Progress<br>100.0%<br>Supervisor Comment      |
|                                     | 813000                                                                                                    | 10                                                |
|                                     | PERFORMANCE CATEGORY         LLVEL1         LLVEL2         LLVEL3         LEVEL4           FRMAL SCORE (%)         0.65%         67.99%         100.119%         129.13% | Employee Progress                                 |
|                                     |                                                                                                    | Supervisor Progress                               |
|                                     | 4                                                                                                    | 87 YA                                             |
|                                     | © 2012 - 2018 Western Cape Government All rights reserved.                                                                                                    |                                                   |
|                                     |                                                                                                    | e Show al                                         |

#### 2.3. Sign off

After all the areas have been completed and all the progress bars on the right-hand side are of the screen green and at 100%, the supervisor should inform the subordinate who will then be required to sign off before the supervisor can sign off.

After the user/subordinate has signed off, the system will send notification to the supervisor to inform him/her that the subordinate has signed of his/her Annual Assessment, after which he supervisor can sign off the Annual Assessment.

Please note the system will not allow for sign off, if all areas of the Annual Assessment were not completed.

| PERMIS 4 Deon Wattace (50062590)  STAFF MERU  My Profile  Dashboard  Agreement | I ← C<br>Heraldine Booysen's Performance Review<br>The annual assessment is open for the capturing of scores by both the employee and supervisor.                                                                            | Signoffs<br>Employee signoff<br>Bupervice Signoff<br>Bupervice Signoff |
|--------------------------------------------------------------------------------|----------------------------------------------------------------------------------------------------|------------------------------------------------------------------------|
| My Reviews My Reviews Employees User Manuals                                   | 2018/2019         •         PERFORMANCE REVIEW         •         ANNUAL ASSESSMENT (1 APR 2016 - 31 MAR 2019)         •           REVEW \$\PARA\$         TRANNA         FINAL SCORE         •         •         •         • | Closing date<br>Closing date<br>3.044-2019                             |
| ADDARA MURAU                                                                   | ACTIONE SUPERVISION COMMENT -                                                                                                    | Progress<br>Overall Rating<br>KRA Progress<br>Bigervisor Connent       |
|                                                                                | 87300<br>PERFORMANCE CATEGORY LEVEL 1: LEVEL 2 LEVEL 3 LEVEL 4<br>FINAL SCORE (%) 0.66% 67.95% 700-115% 120 - 133%                                                                                                    | Horn<br>Employee Progress<br>Supervisor Progress<br>Hon an             |

The supervisor will be required to sign off after the subordinate has signed off, please see the below screen and the following steps;

- 1. Sign off the Annual Assessment by scrolling the **Supervisor Signoff** to the right.
- 2. Select one of the options as displayed below. If you Agree than you can Signoff.

| PERMIS 4                                                                   | le □                                                                                                    | × 🛞                                                                                                    |
|----------------------------------------------------------------------------|----------------------------------------------------------------------------------------------------|----------------------------------------------------------------------------------------------------|
| Deen Walkee (5002/30) STAFF MENU My Profile Dashboard Agreement My Reviews | Heraldine Booysen's Performance Review<br>Review is closed for capture, see (reason(s)) helow.<br>- Not adjust of your review on 18 of 2015                           | Bignotts<br>Employee signal<br>© 0-04-2019<br>© 3tell approved content.<br>Supervise Signet<br>Pending signet |
| 🚓 Employees                                                                | 2018/2019 • PERFORMANCE REVIEW • AANKUAL ASSESS (83) MAR 2019) •                                                                                                    | Closing date<br>30-04-2019                                                                                    |
| ADMIN MENU<br>Manage Issues                                                | REY RE SAREA TOTAL                                                                                                    | Date\Time left     03 weeks and 04 days - 14:48:59                                                            |
| Logout                                                                     | PERFORMANCE AGREEMENT  I had a discussion with my employee but DISAGREE with his Parformance review.  PERFORMANCE AGREEMENT  D OR  2                                  | Overall Rating                                                                                                |
|                                                                            | 30     Systems Analysis       30     Submovith deet                                                                                                    | KRA Progress                                                                                                  |
|                                                                            | 30         Quality control (ensures technical and functional standards are observed)         3.00         9.90           10         Topical         3.00         9.00 | 100.0%<br>Supervisor Comment                                                                                  |
|                                                                            |                                                                                                    | 100%                                                                                                    |
|                                                                            |                                                                                                    | Employee Progress                                                                                             |
|                                                                            |                                                                                                    | Supervisor Progress 100.0%                                                                                    |
|                                                                            |                                                                                                    |                                                                                                    |
|                                                                            | © 2012- 2018 Western Caper Government All rights reserved                                                                                                    |                                                                                                    |

If you have selected the disagree option, you will be required to complete below screen.

- 1. Capture the **Reason why you Disagree** in the text area below.
- 2. Then **Submit**

| PER    | MIS 4.18.09.13                                                                                                    | 201 | l←         | 0                                                                                                    |                                                                                                    | 🌇 🍖                                                                                                    |
|--------|----------------------------------------------------------------------------------------------------|-----|------------|----------------------------------------------------------------------------------------------------|----------------------------------------------------------------------------------------------------|----------------------------------------------------------------------------------------------------|
| ÷<br>^ | STAFF MENU<br>My Profile<br>Dashboard<br>Agreement                                                                             |     | 6          | Performance Re<br>The mid-year review is                                                                            | View<br>open for the capturing of scores by both the employee and supervisor.                                                                                                    | Signoffs<br>Employee signoff<br>Supprvisor Signoff<br>Pending signoff                                                                                                    |
| 2      | My Reviews                                                                                                    |     | 2018       | V2019 ~ I                                                                                                    | VERFORMANCE REVIEW (01 APR 2018 - 30 SEP 2018) ~                                                                                                    | Support                                                                                                    |
|        | Employees<br>Access Manage Users<br>Manage Osers<br>Manage Dates<br>Manage Dates<br>Permis Manager<br>System Reports<br>Logout | ×   | REVIEW F   | KRAS TRANKG FINAL SCOR<br>ISULTS AREA TOTAL<br>ORMANCE AGREEMENT<br>1 Kry Result Area<br>2 KryA<br>2 KryA<br>5 KryA | Confirm employee signoff  I had a discussion with my supervisor and AGREE with this Performance review.  I had a discussion with my supervisor but DISAGREE with this Performance review.  Please enter reason with your disagree with your supervisor on this review.  This is a required fail | Automated user guide  Cue Date  Cue Coard  Cue Coard  Cue Cue Cue  Cue Cue Cue Cue Cue Cue  Cue Cue Cue Cue Cue  Cue Cue Cue Cue  Cue Cue Cue Cue  Cue Cue Cue  Cue Cue Cue  Cue Cue Cue  Cue Cue Cue  Cue Cue  Cue Cue  Cue Cue  Cue Cue  Cue Cue  Cue Cue  Cue Cue  Cue Cue  Cue Cue  Cue Cue  Cue Cue  Cue Cue  Cue Cue  Cue Cue  Cue |
|        |                                                                                                    |     |            |                                                                                                    | close summer 2                                                                                                    | 100.0%<br>Supervisor progress                                                                                                    |
|        |                                                                                                    |     | 0 2012 - 2 | D18 Western Cane Government All                                                                                     | and is conserved                                                                                                    |                                                                                                    |

#### 3. Print PDF

Once the Review has been completed and signed off by both employee and supervisor you can print a report. Please note the system allows both supervisor and subordinate to print a PDF report of all the information captured on the system. If an Annual Assessment is not complete you will still be allowed to print but the print-out will have draft watermarks on it. The draft watermark will be removed automatically once all the areas on the Annual assessment was completed. Please note that no document will be accepted by the Performance and Priority Unit if in draft format.

| PERMIS 4                                                                                                    | ← <sup>□</sup>                                                                                                    | P4 🛞                                                                                                    |
|----------------------------------------------------------------------------------------------------|----------------------------------------------------------------------------------------------------|----------------------------------------------------------------------------------------------------|
| Decr.NILS 4       Decr.Wallace: (00062000)       STAFF MERCU       Any Profile       Dashbaard       Agesement       User Manuals       ADMIN MERCU       Amange fasues       Logout | Image: Control of Control of Contro | Signoffs  Employee signeff  O 6-04-2019  O 6-04-2019  O 6-04-2019  O 6-04-2019  Cloaing date Sol-2019  DataTime isth  Cloaing date Sol-2019  DataTime isth  RRA Progress  Coveral Rating  Bit Signoffs  Signer/Signoffs  Signer/Signoffs  Signoffs  Signoffs |
|                                                                                                    | CLOSE<br>© 2912 - 2918 Western Cape Government All rights reserved                                                                                                    | tou on<br>Supervisor Progress<br>160 on                                                                                                    |

#### 4. Additional information

On the right-hand side, you can see your timeline, which is an audit trail of all activities on the system. For example, any changes made to the Performance Agreement, Mid-Year review or Annual Assessment.

| My Profile   Databard   Agreement   My Review   Brithward   My Review   Brithward   My Review   Brithward   My Review   Brithward   My Review   Brithward   My Review   Brithward   My Review   Brithward   Brithward    Brithward <th>STAFF MENU</th> <th></th> <th>User Profile</th> <th></th> <th></th> <th></th> <th>Select<br/>2019</th> <th>date to change timeline (history)<br/>0-04-05</th>                                                                                                    | STAFF MENU              |                             | User Profile                             |                                                 |                                                                       |                                                 | Select<br>2019 | date to change timeline (history)<br>0-04-05                                                                                                    |
|----------------------------------------------------------------------------------------------------|-------------------------|-----------------------------|------------------------------------------|-------------------------------------------------|-----------------------------------------------------------------------|-------------------------------------------------|----------------|----------------------------------------------------------------------------------------------------|
| Databased   Agreement   My Review   Encloyee   Construction   Manage Issues   Logoal     PerskAL DEFAULS   Board   Amange Issues   Logoal     PerskAL DEFAULS   Board   Amange Issues   Logoal     PerskAL DEFAULS   Board   Amange Issues   Logoal     PerskAL DEFAULS   Board   Amange Issues   Logoal     PerskAL DEFAULS   Board   Amange Issues   Logoal     PerskAL DEFAULS   Board   Amange Issues   Logoal     PerskAL DEFAULS   Board   Rome   Construction   Amange Issues   Logoal     PerskAL DEFAULS   Board   Board   Board   Board    Board    Board    Board    Board    Board    Board    Board    Board    Board    Board    Board    Board    Board    Board    Board    Board    Board    Board    Board    Board    Board    <                                                                                                    | My Profile              |                             | View Persal data, Issue manag            | ement, User rights and privilege, Permis h      | istory and more.                                                      |                                                 | Tim            | eline                                                                                                    |
| Agreement         My evenent         My evenent          My evenent                                                                                                    | Dashboard               |                             |                                          |                                                 |                                                                       |                                                 | 0              | APR 05, 2019 - 4 MINUTES AGO                                                                                                    |
| Implying in project pertains       Implying pertains       Implying permains       Implying permains       Implying permains       Implying permains       Implying permains       Implying permains       Implying permains       Implying permains       Implying permains       Implying permains       Implying permains       Implying permains       Implying permains                                                                                                    | Agreement<br>My Reviews | PERSAL DI                   | ETAILS ISSUE MANAGEMENT USE              | R PRIVILEGE NOTIFICATIONS                       |                                                                       | J                                               |                | You updated your Supervisor Comment<br>for Key Output "Provide Training to<br>users" for Employee HERALDINE<br>BOOYSEN (55554784) to "Achieved". |
| User Munula       →         Annage Issues       Point Intent       ALEXANDER       ALEXANDER       ALEXANDER       ALEXANDER       ALEXANDER       ALEXANDER       ALEXANDER       Alexander Issues       Alexander Issues                                                                                                    | Employees               | Employ                      | ee Details                               |                                                 |                                                                       |                                                 |                |                                                                                                    |
| Manage Issues     Influence     Influence     Influence       Logont     Autor de Don Wall.LCE     Date of Etin     Date of Etin                                                                                                    | User Manuals ~          | Persal Number<br>50062590   | я                                        |                                                 |                                                                       |                                                 | 0              | APR 05, 2019 - 4 MINUTEB AGO<br>You updated your Agreed Rating for Key<br>Output "Provide Training to users" for<br>Employee HERALDINE BOOYSEN   |
| Logical       Baseline       Rase       Data of Bitting       Data of Bitting       Data of Bitting       Data of Bitting       Data of Bitting       No       All opportunities       No       No                                                                                                    | Manage Issues           | Fullname<br>DEON WAL        | LACE                                     |                                                 | Initial<br>DW                                                         |                                                 |                | (33354764) INTO 10-3                                                                                                    |
| Home Language     Statury Livet     Department<br>Department<br>Depart | Logout                  | Gender<br>Male              | der<br>0                                 | Race                                            | Date of Birth<br>26-APR-67                                            | Disability<br>No                                | O              | APR 05, 2019 - 4 MINUTES AGO<br>You updated your Supervisor Rating for<br>Key Output "Provide Training to users"                                 |
| Job Tille       Rank       Nature of Appointment       Sub Component       Sub Component       Process         PAPPLICATION DEVELOPMENT MANAGER       MOC Cases       Contraster       Nob       Nob </td <td></td> <td>Home Langua</td> <td>ige</td> <td>Salary Level<br/>12</td> <td>Department<br/>DEPARTMENT OF THE PREMIER</td> <td>Component<br/>ECONOMIC/GOVERNANCE AND ADMINISTRA</td> <td></td> <td>for Employee HERALDINE BOOYSEN<br/>(55554784) from 0 to 3</td>                                                                                                    |                         | Home Langua                 | ige                                      | Salary Level<br>12                              | Department<br>DEPARTMENT OF THE PREMIER                               | Component<br>ECONOMIC/GOVERNANCE AND ADMINISTRA |                | for Employee HERALDINE BOOYSEN<br>(55554784) from 0 to 3                                                                                         |
| Pote data Title     Other Data School     Output data Title     Provation     Provation       Location     ODD Status     Acting     Acting     Acting Component       Location     ODD Status     Acting     Acting     Acting Component       Appointed Tumber of DAVUAT     Status     Status     Status     OUTS Status       Appointed Tumber of DAVUAT     Status     Status     Status     Status       Appointed Tumber of DAVUAT     Status     Status     Status     Status     Status       Appointed Tumber of DAVUAT     Status     Status     Status     Status     Status     Status       No     Status     Status     Status     Status     Status     Status     Status     Status     Status                                                                                                    |                         | Job Title<br>APPLICATI      | ON DEVELOPMENT MANAGER                   | Rank<br>INFO TECH + REL SR12                    | Nature of Appointment<br>FIXED APPOINTMENT: OFFICER PERMANENT         | Sub Component                                   | 6              | APR 05, 2019 - 4 MINUTES AGO                                                                                                    |
| Location     OSD Status     Ading     Adarg Component     Cases - for Employee HERALDNE<br>END       Appended Hamber     Appended Age     Stat Date     Sensorty     Provide Age Victoria       Appended Hamber     Appended Age     Stat Date     Sensorty     Provide Age Victoria       Note: Any personal Information displayed within the Personal Inform PERSAL therefore any characterise and provide Adard Sensorty     Sensorty     Amino Component.                                                                                                    |                         | Post Job Title<br>APPLICATI | ON DEVELOPMENT MANAGER                   | Job Class<br>PROFESSIONALS                      | Contractor<br>No                                                      | Probation<br>No                                 |                | You updated your Agreed Rating for Ke<br>Output "Prepares system documentatio<br>including training manuals and Test                             |
| Appointed humber Appointed faile State Date Sensitive 164-XOV-87 Sensitive 164-XOV-87 Note: Any personal Information displayed within the Permis application is attained from PERSAL therefore any changes that is required should be lodged with your Human Resources Component.                                                                                                    |                         | Location<br>CAPE TOW        | 'N                                       | OSD Status<br>NO                                | Acting<br>No                                                          | Acting Component                                |                | cases * for Employee HERALDINE<br>BOOYSEN (55554784) from 0 to 3                                                                                 |
| Note: Any personal information displayed within the Permis application is attained from PERSAL, therefore any changes that is required should be lodged with your Human Resources Component.                                                                                                    |                         | Appointed Nu                | mber                                     | Appointed date<br>16-NOV-87                     | Start Date<br>16-NOV-87                                               | Seniority                                       | 6              | APR 05. 2019 - 4 MINUTES AGO                                                                                                    |
|                                                                                                    |                         | Note: Any pr                | ersonal information displayed within the | Permis application is attained from PERSAL, the | arefore any changes that is required should be lodged with your Human | n Resources Component.                          | Ĭ              | You updated your Supervisor Comment<br>for Key Output "Prepares system<br>documentation including training                                       |